## ParentAccess Page-Level Security

On the **Page Level Security** screen accessed from the **ParentAccess Administration** screen in GradeBook, you can grant or deny access to screens in ParentAccess per **GradeBook**, **Parent**, and **Student** account types. **GradeBook** accounts refer to staff members accessing ParentAccess through a student's perspective. **Parent** accounts refer to parent or guardian accounts, though some access granted to this role applies only to the primary contact. If a menu item has any subitems, each subitem controls specific functionality for the related screen. You can select a main menu item without enabling any of its subitems to give users limited or read-only access to a screen. If you enable a subitem to provide users with additional privileges, by default, the main menu item is automatically selected.

## **Student Section**

| Screen/Task                    | Description of Access                                                                                                    |
|--------------------------------|----------------------------------------------------------------------------------------------------|
| Home                           | View an overview of grades, homework, and daily attendance                                                                              |
| Attendance                     | View absences and tardies for daily and period attendance on the days they occurred                                                     |
| Attendance Totals              | View absence and tardy totals on the attendance details screens                                                                         |
| Grades                         | View grades for all reporting periods; not official report card or interim grades                                                       |
| Homework Planner               | Refers to the <b>Planner</b> screen, which displays any homework assignments that teachers have posted for their classes                |
| Schedule                       | View the student's schedule, transportation information, counselor information, and locker information                                  |
| View Transportation            | View the student's transportation information, such as parking spot and bus number                                                      |
| View Locker*                   | View the student's locker information, such as locker number and combination                                                            |
| View Homeroom                  | View the student's homeroom number                                                                                                    |
| Report Card                    | View the student's report card on the screen; not official report card or interim grades                                                |
| View Official Report<br>Cards* | Lets users click <b>View Paper Report Card</b> , which downloads a PDF version of the official report card                              |
| Course Request                 | Request courses for the upcoming grading period or school year                                                                          |
| Activities                     | View assigned VirtualClassroom activities (parents can access a read-only version of the activity)                                      |
| Submit Student<br>Activities   | Submit responses for assigned VirtualClassroom activities                                                                               |
| Resources                      | View resources posted by teachers in VirtualClassroom                                                                                   |
| Fees*                          | View fee information, such as amount owed and for what reason; also allows a fees notification to display on the <b>Schedule</b> screen |

\*For **Parent** accounts, only the primary contact has access to this item.

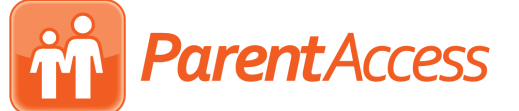

## **School Section**

| Screen/Task       | Description of Access                                                                                                    |
|-------------------|----------------------------------------------------------------------------------------------------|
| News              | View news posted by a district administrator                                                                                                    |
| Calendar          | View a school calendar, for which users can set preferences for event types, specific classes, or schools                                                                                                    |
| Class Information | View each class with the teacher's name, teacher's email address, and room number; click a class to view its information page if set up by the teacher for that class ( <b>Class Information Page Maintenance</b> screen) |

## **Family Section**

| Screen/Task                 | Description of Access                                                                                                    |
|-----------------------------|----------------------------------------------------------------------------------------------------|
| Alerts                      | Set up email alerts regarding low grades and missing assignments                                                          |
| My Account                  | View the screen that houses the <b>Account Info, Change Password</b> , and <b>My Students</b> (Parent accounts only) tabs |
| Profile                     | Use Account Info tab for updating name, username, and email address                                                       |
| Change Password             | Use <b>Change Password</b> tab                                                                                            |
| Manage Student*             | Use My Students tab for linking additional students                                                                       |
| Create Student<br>Accounts* | Lets parent/guardian create student accounts for their children                                                           |
| Reset Student<br>Password*  | Lets parent/guardian or teacher reset a student's password                                                                |
| Student Contacts*           | View the contacts the parent/guardian provided to the school                                                              |
| Edit Contact*               | Update contacts except for the primary contact's main address and main phone number                                       |
| Student Profile*            | View student's name, school, enrollment date, grade, homeroom, birthday, sex, ID, and address(es)                         |
| View Notes*                 | View StudentInformation custody, disability, medical, and miscellaneous alerts                                            |

\*Student accounts never have access to this item.

**Note:** Though the section title is **Family**, on the navigation menu in ParentAccess for the student, the heading is **Account Management**.